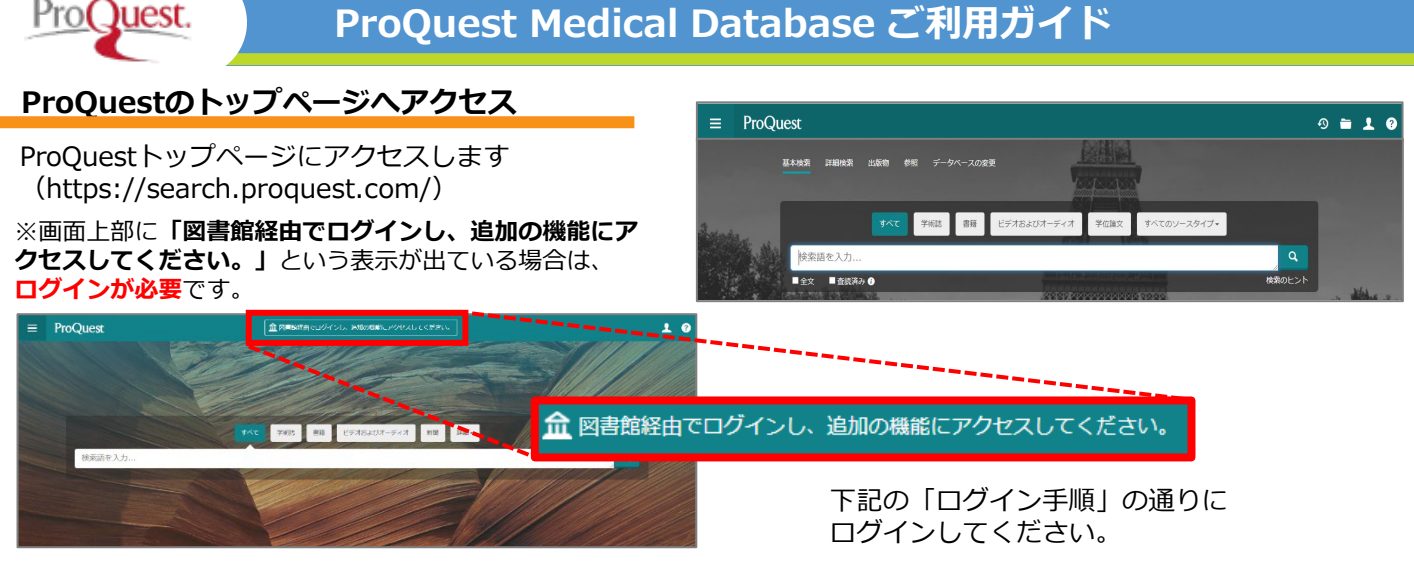

図書館を検索

# ログイン手順

①画面上部**「図書館経由でログインし、追加の機能に アクセスしてください。」**という表示をクリックします。

②「ProQuest Account」をクリックし、 ユーザー名・パスワードを入力してログインします。

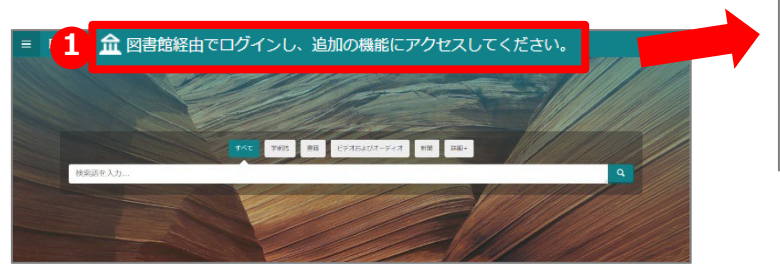

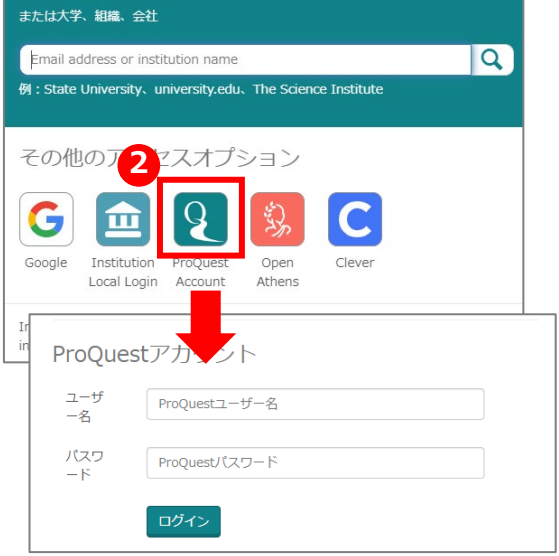

# PubMedで検索した論文の本文をProQuestで探す方法

# 手順1 タイトルで検索する

①PubMedで検索した論文のタイトルをProQuestの検索窓に入力します。 その際、タイトルを ""(ダブルクォーテーション)で囲ってください。

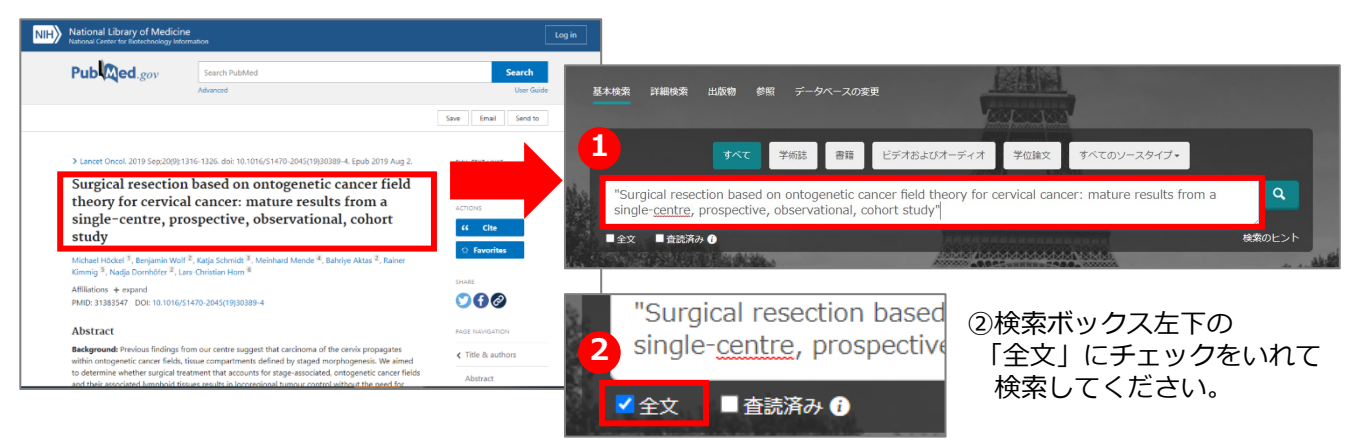

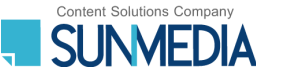

ヒットしないときは→

# 手順1でヒットしないときは…

## 手順2-1 「雑誌名と著者名」で検索する

「雑誌名」と「著者名」を検索ボックスに入れ、 「全文」にチェックを入れて検索してください。

・雑誌名は"" (ダブルクォーテーション) で 囲ってください。 ・雑誌名は略誌名、正式名称どちらでも構いません。 ・著者名は姓のみで構いません。 【例】 "Lancet Oncology" Hockel

\*ヒット件数が多い場合は、 複数の著者名を入れてみてください。

#### 手順2-2 「雑誌名とタイトルの一部」で検索する

手順2-1と同様に、「雑誌名」と「タイトルの一部」を検索ボックスに入れ、「全文」にチェックを入れて 検索してください。

・雑誌名、タイトルの一部はそれぞれ""(ダブルクォーテーション)で囲ってください。 ・1件目に表示されないこともあるため、2件目以降の結果もご確認ください。 【例】"Lancet Oncology" "Surgical resection based on"

### 手順1、2 いずれでもヒットしない場合はProQuestには収録されていない可能性があります。 念のためProQuestにお探しの雑誌の収載があるかご確認ください(手順3)。

### 手順3 雑誌名から、ProQuestに収載されているか確認する

| ≡   | ProQuest                                                                | <ol> <li>①画面上部の「出版物」をクリックします。</li> <li>②雑誌名を入力して検索してください。</li> </ol> |  |  |
|-----|-------------------------------------------------------------------------|----------------------------------------------------------------------|--|--|
|     | 基本検索 詳細検索 出版物 参照 データベースの変更                                              | *雑誌の <b>正式名称</b> で検索してください。<br>略誌名では検索できません。                         |  |  |
| ≡ F | ProQuest                                                                |                                                                      |  |  |
|     | 又物検索<br>たデータベースの全文出版物を検索および参照します。注意:特定刊行物の全文は一般利用されることがあります。<br>タイトル中 ~ | 検奈                                                                   |  |  |

### 便利な機能

### 翻訳機能

テキスト形式で収録されている本文や抄録は、 自動翻訳で日本語に変換することが出来ます。

| 原文と訳文の | 言語をそれぞれ選択し、 |
|--------|-------------|
| 「翻訳する」 | を押してください。   |

| 全文<br>翻訳 ^                                                                |                  |                                   |             |                                     |
|---------------------------------------------------------------------------|------------------|-----------------------------------|-------------|-------------------------------------|
| 原文 英語 🗸                                                                   | 訳文               | 日本語                               | ~           | 翻訳する                                |
| ▶ 0:00 /0:00 🖘 🛓                                                          |                  |                                   |             |                                     |
| Introduction<br>Treatment of cervical carci<br>model of randomly diffusiv | noma<br>re local | consists of sur<br>I tumour sprea | gery and ra | adiotherapy for<br>of radical hyste |

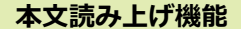

テキスト形式で収録されている本文は、音声読み上げ 機能をご利用いただけます。移動時間中や作業をしな がらでも音声で聞くことができますので、時間を有効 活用できます。

| 全文                                                       |  |  |  |  |
|----------------------------------------------------------|--|--|--|--|
|                                                          |  |  |  |  |
| 翻訳 ~                                                     |  |  |  |  |
| 検索語ナビゲーションをオン                                            |  |  |  |  |
| ▶ 0:00 /0:00 📣 🛓                                         |  |  |  |  |
| Introduction                                             |  |  |  |  |
| Treatment of cervical carcinoma consists of surgery and  |  |  |  |  |
| diffusive local tumour spread, the aim of radical hyster |  |  |  |  |

本文ページに再生ボタンが 表示されます。音声をMP3 ファイルとしてダウンロー ドしてオフラインでご利用 いただくことも可能です。

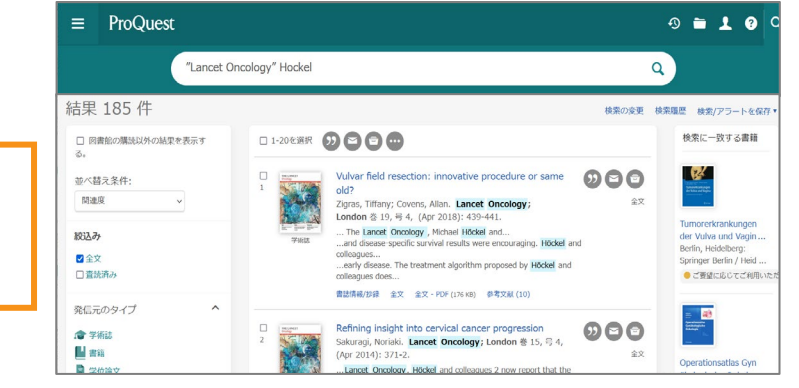

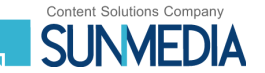